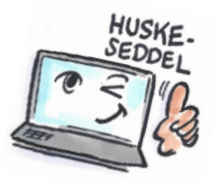

| Sådan sender du Outlook-emner til OneNote                                                                                                    |                                                                                                    |                                                                                                    |  |
|----------------------------------------------------------------------------------------------------|----------------------------------------------------------------------------------------------------|----------------------------------------------------------------------------------------------------|--|
| Hvad skal du?                                                                                                    | Hvordan gør du?                                                                                                    | Hvor er det?                                                                                                    |  |
| Et af de steder hvor vi ofte har brug for at tage noter på arbejdspladsen, er under møder.<br>Uanset om det handler om at holde styr på hvem der deltager, huske hvad der blev drøftet eller notere<br>hvad der skal følges op på så kan OneNote bruges til at gøre arbejdet så nemt som muligt.<br>Deler du mødenoterne med andre mødedeltagere, kan I også samarbejde under mødet. |                                                                                                    |                                                                                                    |  |
| Sende en mail til<br>OneNote                                                                                                    | Marker mailen.<br>Klik på <b>OneNote</b> -knappen på<br>fanen <b>HJEM</b> .<br>Vælg placering af mailen i<br>OneNote.                                                                                                    | Vælg placering i OneNote       X         Vælg en sektion eller side, hvor malimeddeleisen skal placeres:       Vælg en sektion eller side, hvor malimeddeleisen skal placeres:         Seneste valg       Image: Antral sektion       (Kursus)         Hurtige noter       (Hurtige noter)       Kursus>Kursusmateriale)         Alle notesbøger       Image: Getting-Things-Done       Image: Getting-Things-Done         Image: Kursus       Image: Kursus       Kursus         Image: Kursus       Kursus       Kursus         Image: Kursus       Image: Kursus       Image: Kursus         Image: Kursus       Image: Kursus       Image: Kursus         Image: Kursus       Image: Kursus       Image: Kursus         Image: Kursus       Image: Kursus       Image: Kursus         Image: Kursus       Image: Kursus       Image: Kursus         Image: Kursus       Image: Kursus       Image: Kursus         Image: Kursus       Image: Kursus       Image: Kursus         Image: Kursus       Image: Kursus       Image: Kursus         Image: Kursus       Image: Kursus       Image: Kursus         Image: Kursus       Image: Kursus       Image: Kursus         Image: Kursus       Image: Kursus       Image: Kursus         Image: Kursus       Image: Kursus |  |
| Sammenkæde<br>opgaver med<br>OneNote                                                                                                    | Marker den opgave du vil<br>kæde sammen med OneNote.<br>Klik på <b>OneNote</b> -knappen på<br>fanen <b>HJEM</b><br>(sammenkædede<br>opgavebemærkninger).<br>Vælg hvor du placere opgaven<br>i OneNote.<br>Opgaven lægger sig som en<br>side i den mappe i OneNote du<br>har valgt. | Vælg placering i OneNote     Vælg placering i OneNote     Vælg en sektion eller side, hvor opgavebemærkningerne skal placeres:     Seneste valg     Hurtige noter (aktuel sektion)     Hurtige noter (aktuel sektion)     Hurtige noter > Hurtige noter)     Planlægningsmøde (aktuel si     Hurtige noter> Hurtige noter)     Alle notesbøger     Would you please ask a reseller   Planlægningsmøde   fælles opgaver vedr Projekt x                                                                                                    |  |

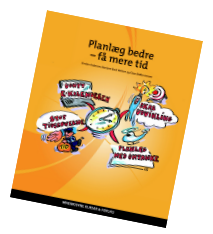

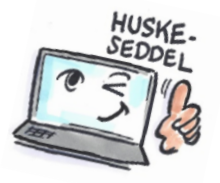

| Sammenkæde    | Markér den aftale i kalenderen                                                                                                    |                                                                                                    |
|---------------|----------------------------------------------------------------------------------------------------|----------------------------------------------------------------------------------------------------|
| mødenoter med | som du vil kæde sammen med                                                                                                    | NB                                                                                                    |
| OneNote       | OneNote.                                                                                                    |                                                                                                    |
|               |                                                                                                    | Mødenoter                                                                                                    |
|               | Klik på OneNote-knappen                                                                                                    | Mødenoter X                                                                                                    |
|               | Mødenoter på fanen HJEM.                                                                                                    |                                                                                                    |
|               | Vælg om du vil dele noter med<br>mødet eller selv tage noter.<br>Hvis du vælger at dele, kan alle<br>der har adgang til den<br>OneNote-mappe du placerer<br>noterne i, tage noter under<br>mødet på en fælles side. | Del noter med mødet         Ig selv noter         LUK         Vælg de noter, der skal deles med mødet         Vælg en side til noter, eller vælg en sektion, hvorefter der oprettes en ny side:         Søg efter tekst i titel |
|               | vælg hvor du vil placere                                                                                                    | Senecte vala                                                                                                    |
|               | mødenoterne i OneNote.                                                                                                    | Serieste valg           OneNote         (kursus>Kursusmateriale)                                                                                                    |
|               | Mødenoterne lægger sig som<br>en side i den mappe i OneNote<br>du har valgt.                                                                                                    | Alle delte notesbøger   Getting-Things-Done   kursus                                                                                                    |
|               | Samtidig placeres der et link i                                                                                                    | 🔲 🗖 ち 💣 🕆 🐙 🔻 CorelDRAW - Begi ? 🗖                                                                                                    |
|               | mødet i Outlook så du hurtigt                                                                                                    |                                                                                                    |
|               | kan skifte mellem OneNote og                                                                                                    | FILER BEGIVENHED INDSÆT FORMATER TERST G                                                                                                    |
|               | Outlook.                                                                                                    |                                                                                                    |
|               |                                                                                                    | Handlinger Vis Skype- Mødenoter Inviter Indstillinger Mæ                                                                                                    |
|               |                                                                                                    | • • møde• • deltagere •                                                                                                    |
|               |                                                                                                    | Deltagere                                                                                                    |
|               |                                                                                                    | Kalandas Konsus affestalas                                                                                                    |
|               |                                                                                                    | Kalender Kursus atholdes                                                                                                    |
|               |                                                                                                    | Emne CoreIDRAW kursus                                                                                                    |
|               |                                                                                                    | Sted                                                                                                    |
|               |                                                                                                    | Starttidspunkt to 06-08 00:00                                                                                                    |
|               |                                                                                                    | Sluttidspunkt to 06-08 00:00                                                                                                    |
|               |                                                                                                    | → <u>Vis mødenoter</u> (internet)                                                                                                    |

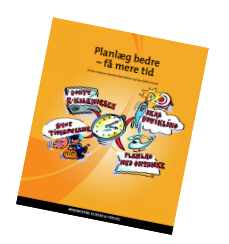